# EXERCISE 1 – Create sample data

1. Type =rand() Then, Press the "Enter" key. Three paragraphs appear in your document.

**The Ruler** - The ruler is found below the Ribbon.

You can use the ruler to change the format of your document quickly. If your ruler is not visible, follow the steps listed here:

|                 | J 9 -                  | <del>ت</del> ( ک |               |                                   |                                   | Doc       | ument1 - Micro | soft Word                       |  |  |
|-----------------|------------------------|------------------|---------------|-----------------------------------|-----------------------------------|-----------|----------------|---------------------------------|--|--|
|                 | Home                   | Insert           | Page Layout   | References                        |                                   | View      | Add-Ins        |                                 |  |  |
| Print<br>Layout | Full Screen<br>Reading | Web<br>Layout    | Outline Draft | Ruler Gridlines Message           | Document Map<br>Thumbnails<br>Bar | Q<br>Zoom | 100%           | e Page<br>o Pages<br>ge Width W |  |  |
|                 | Docu                   | ment Viev        | WS            |                                   | Show/Hide                         | Zoom      |                |                                 |  |  |
| L.L.            |                        | · 1 ·            | 2             | $\cdot \cdot \cdot + \cdot \cdot$ | . 3 1 4                           |           | 5              | (1,1,2,2,2)                     |  |  |

- 1. Click the View tab to choose it.
- 2. Click the check box next to Ruler in the Show/Hide group. The ruler appears below the Ribbon.

### EXERCISE 2 – Inserting clip art

Word 2007 allows you to insert illustrations and pictures into a document. To insert illustrations:

- Place your cursor in the document where you want the illustration/picture
- Click the Insert Tab on the Ribbon
- Click the **Clip Art** Button (found within the "illustration" group)
- The dialog box will open on the screen and you can search for clip art.
- Choose the illustration you wish to include

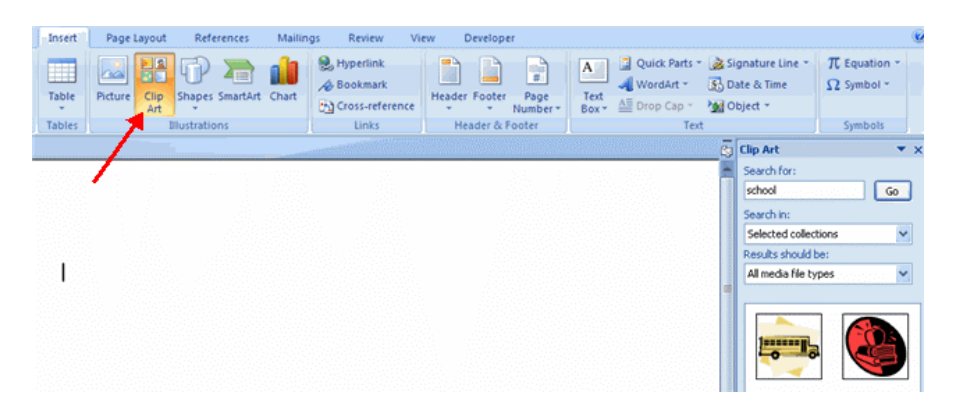

# **Resize Graphics**

All graphics can be resized by clicking the image and clicking one corner of the image then dragging the cursor to the size you want the picture.

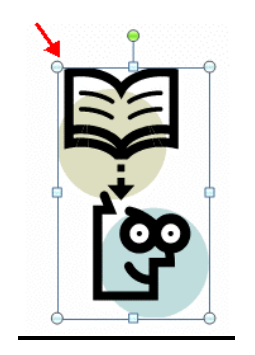

# *EXERCISE 3* - <u>To insert a picture</u>: (very similar to inserting clip art)

- Place your cursor in the document where you want the illustration/picture
- Click the Insert Tab on the Ribbon
- Click the **Picture** Button
- Browse to the picture you wish to include
- Click the **Picture**
- Click Insert

# EXERCISE 4 - Inserting Additional Text, copy, cut, paste and drag text

You will notice that you can use the Clipboard group on the Ribbon.

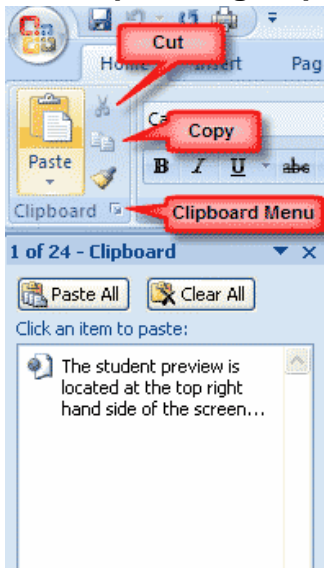

# <u>Rearranging Blocks of Text –</u>

To rearrange text within a document, you can utilize the **Clipboard Group** on the **Home Tab** of the Ribbon. (Ctrl + means hold down the CTRL key and the other key at the same time)

- Cut text: Cut and Paste or Drag text <Ctrl + x>
- Copy Text: Copy and Paste using the Clipboard group on the Ribbon <Ctrl + c>
- Paste Text: Ctrl + V or use the Clipboard group to Paste, Paste Special, or Paste as Hyperlink

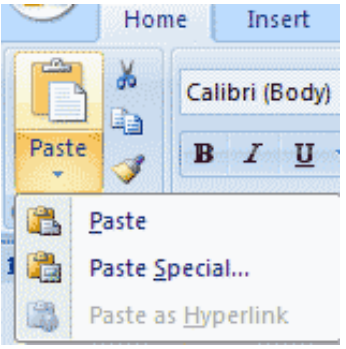

# EXERCISE 5 - Inserting text

Text can be inserted in a document at any point using any of the following methods:

- **Type Text**: Put your cursor where you want to add the text and begin typing
  - ✓ Type your full name on a separate line between paragraph 1 and paragraph 2
- **Copy and Paste Text**: Highlight the text you wish to copy and right click and click **Copy**, put your cursor where you want the text in the document and right click and click **Paste**.
  - ✓ Copy and paste your name on a separate line at the end of the document
- **Cut and Paste Text**: Highlight the text you wish to copy and right click and click **Cut**, put your cursor where you want the text in the document and right click and click **Paste**.
  - Cut your name from the end of the document and paste it on a separate line at the top of the document
- **Drag Text**: Highlight the text you wish to move, click on it and drag it to the place where you want the text in the document.

# EXERCISE 6 - <u>Deleting Blocks of Text</u>

Use the **BACKSPACE** and **DELETE** keys on the keyboard to delete text. Backspace will delete text to the left of the cursor and Delete will erase text to the right. To delete a large selection of text, highlight it using any of the methods outlined above and press the **DELETE** key.

Search and Replace Text - To find a particular word or phrase in a document:

- Click **Find** on the **Editing Group** on the Ribbon
- To find and replace a word or phrase in the document, click **Replace** on the **Editing Group** of the Ribbon. *Find your first name and replace with your initials.*

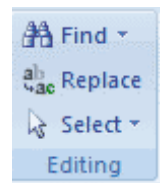

### EXERCISE 7 - Undo Changes - To undo changes:

• Click the Undo Button on the Quick Access Toolbar

### **EXERCISE 8 - Formatting Paragraphs**

Formatting paragraphs allows you to change the look of the overall document. You can access many of the tools of paragraph formatting by clicking the **Page Layout** Tab of the Ribbon or the **Paragraph** Group on the Home Tab of the Ribbon.

| 9     | Home         | Insert       | Page Layout   | References        | Mailings Revi   | ew View     | Develop | per       |         |          |                     |            |
|-------|--------------|--------------|---------------|-------------------|-----------------|-------------|---------|-----------|---------|----------|---------------------|------------|
| A     | -            |              | Orientation * | Breaks *          | 🔕 Watermark *   | Indent      |         | Spacing   |         |          | Gi Bring to Front * | 😫 Align *  |
|       | A]*          | i iii        | Size *        | Line Numbers *    | Page Color *    | 🗊 Left:     | 0" 🗘    | 3 Before: | 0 pt 🛟  | Desilier | 원 Send to Back *    | 다 Group *  |
| *     | <b>]</b> - [ | - Margins    | Columns *     | 68" Hyphenation * | Dage Borders    | E Right:    | 0" 🗘    | After:    | 10 pt 🗘 | Position | Text Wrapping *     | 🔝 Rotate 🕤 |
| Theme | \$           | Page Setup 🚱 |               |                   | Page Background | Paragraph G |         |           |         | Arrange  |                     |            |

| Hor      | ne Insert      | Page Layout | References   | Mailings      | Review    | View         | De |
|----------|----------------|-------------|--------------|---------------|-----------|--------------|----|
| ž        | Calibri (Body) | - 11        | • A * 🕙      | E •  E        | - 福       | (ž)          | ¶  |
| 40<br>() | BIU            | abe x, x'   | Aa · 🖄 · 🛕 · |               |           | <b>∆</b> - ⊞ | -  |
| rd 🕞     |                | Font        | 14.          | $\rightarrow$ | Paragraph |              | 6  |

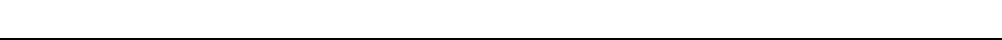

ប 🏟

Insert

Home

# **EXERCISE 9** - Change Paragraph Alignment

The paragraph alignment allows you to set how you want text to appear. To change the alignment:

- Click the Home Tab
- Choose the appropriate button for alignment on the Paragraph Group.

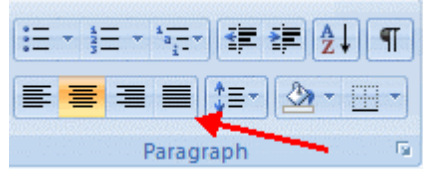

- Align Left: the text is aligned with your left margin
- Center: The text is centered within your margins
- Align Right: Aligns text with the right margin
- **Justify**: Aligns text to both the left and right margins.

### **EXERCISE 10** - Graphics

Word 2007 allows you to insert special characters, symbols, pictures, illustrations, and watermarks.

|      | 🖬 17 -                             | U 🖨 )  | Ŧ                               | Graphics -                                 | Microsoft Word                                               | _ =                        |
|------|------------------------------------|--------|---------------------------------|--------------------------------------------|--------------------------------------------------------------|----------------------------|
| -    | Home                               | Insert | Page Layout References M        | Mailings Review V                          | /iew Developer                                               |                            |
| E Co | wer Page *<br>ank Page<br>ge Break | Table  | Picture Clip Shapes SmartArt Ch | Hyperlink<br>& Bookmark<br>Cross-reference | Header Footer Page<br>Number* Number* A Dop Cap * M Object * | π Equation *<br>Ω Symbol * |
| 5    | Pages                              | Tables | Illustrations                   | Links                                      | Header & Footer Text                                         | Symbols                    |

#### **Symbols and Special Characters**

Special characters are punctuation, spacing, or typographical characters that are not generally available on the standard keyboard. To insert symbols and special characters:

- Place your cursor in the document where you want the symbol
- Click the Insert Tab on the Ribbon
- Click the **Symbol** button on the Symbols Group
- Choose the appropriate symbol. <For example: ♥ or ©>

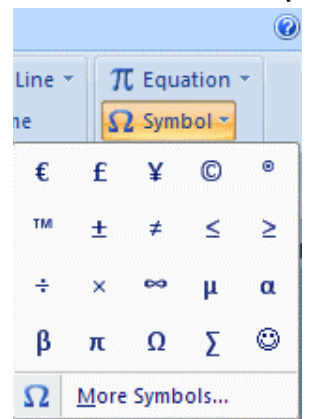

# EXERCISE 11 - Page Formatting

**Modify Page Margins and Orientations -** The page margins can be modified through the following steps:

- Click the Page Layout Tab on the Ribbon
- On the Page Setup Group, Click Margins
- Click a Default Margin, or
- Click Custom Margins and complete the dialog box.

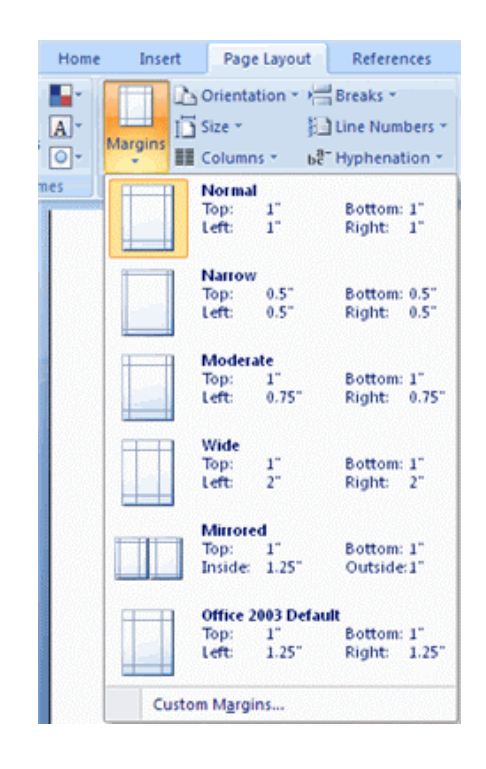

### **EXERCISE 12** - To change the Orientation, Size of the Page, or Columns:

- Click the Page Layout Tab on the Ribbon
- On the Page Setup Group, Click the **Orientation**, **Size**, or **Columns** drop down menus
- Click the appropriate choice

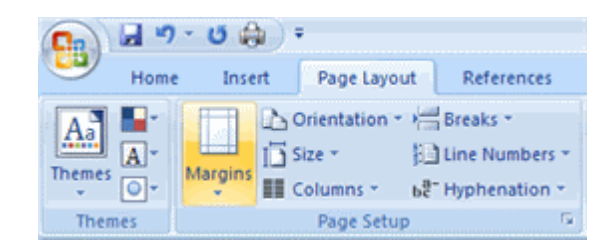

# **EXERCISE 13** - Apply a Page Border, Color and Watermark

To apply a page border or color:

- Click the Page Layout Tab on the Ribbon
- In the Page Background Group, click Page Colors or Page Borders

| Page Layout     | References     | Mailings     | Revi |
|-----------------|----------------|--------------|------|
| prientation 🔹 🕌 | Breaks *       | 👌 Watermai   | rk 🔻 |
| ize * 🕴         | Line Numbers 🔻 | Page Colo    | or • |
| olumns 🔹 🛛 🖧    | Hyphenation -  | Page Bor     | ders |
| Page Setup      | G.             | Page Backgro | und  |

• Select "Watermark" to see the watermark choices

### **EXERCISE 14** - Insert Common Header and Footer Information

To insert Header and Footer information such as page numbers, date, or title. First decide if you want the information in the header (at the top of the page) or in the Footer (at the bottom of the page), then:

- Click the Insert Tab on the Ribbon
- Click Header or Footer
- Choose a style

| Insert | Page Layout         | References      | Mailings | Review                                 | View | Develope   | er               |
|--------|---------------------|-----------------|----------|----------------------------------------|------|------------|------------------|
| Table  | Picture Clip<br>Art | Shapes SmartArt | Chart    | Hyperlink<br>Bookmark<br>Cross-referer | Head | ler Footer | Page<br>Number * |
| Tables | 1                   | Illustrations   |          | Linka                                  |      | Header & I | Footer           |

- The Header/Footer Design Tab will display on the Ribbon
- Choose the information that you would like to have in the header or footer (date, time, page numbers, etc.) or type in the information you would like to have in the header or footer

| 9 | Home      | Insert   | Page   | e Layout | Ref     | lerences | Mailings      | Review    | View                 | Developer | Design                         |   |                                         |        |            |
|---|-----------|----------|--------|----------|---------|----------|---------------|-----------|----------------------|-----------|--------------------------------|---|-----------------------------------------|--------|------------|
|   | E Sostar  | -        | 5.     |          | Didura. |          | Gata Gata     | Terreviou | us Section<br>ection | Different | First Page<br>Odd & Even Pages |   | Header from Top:<br>Footer from Bottom: | 0.5° C |            |
| + | *         | Number * | & Time | Parts *  | Picture | Art      | Header Footer | Link to   | Previous             | V Show Do | cument Text                    | E | Insert Alignment Tab                    |        | and Footer |
| H | eader & F | ooter    |        | In       | sert    |          | Na            | wigation  |                      | C         | Options                        |   | Position                                |        | Close      |

#### Understanding Document Views

In Word 2007, you can display your document in one of five views: Draft, Web Layout, Print Layout, Full Screen Reading, or Online Layout.

#### Draft View

You use Draft view to quickly edit your document. This view does not display pictures or layouts, just text.

#### Web Layout

Web Layout view enables you to see your document as it would appear in a browser such as Internet Explorer.

#### Print Layout

The Print Layout view shows the document as it will look when it is printed. It includes all tables, text, graphics, and images.

#### Reading Layout

Reading Layout view formats your screen to make reading your document more comfortable. Good for viewing two pages at a time.

#### **Outline View**

Outline view displays the document in outline form. You can display headings without the text. If you move a heading, the accompanying text moves with it.

To view a document in different forms, click the document views shortcuts at the bottom of the screen

or:

Click the View Tab on the Ribbon

Click on the appropriate document view.

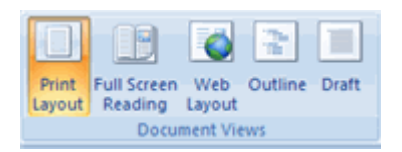

- Click round "Office Button"
- then "New"
- then choose template

# **Thank you for participating in Intermediate Word 2007**